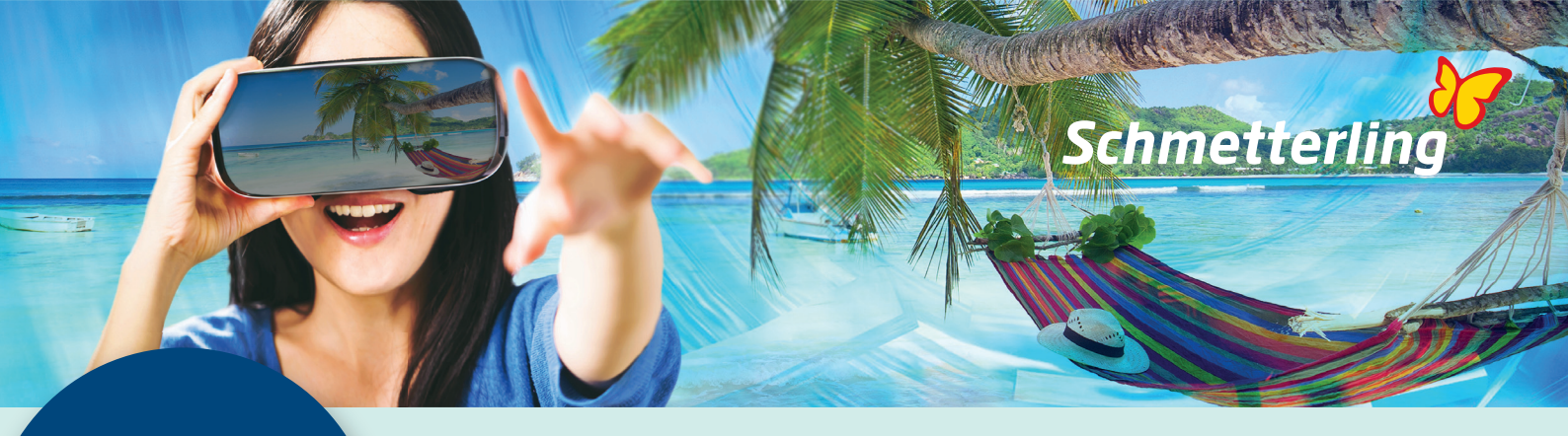

# Virtual Reality

# Wie komme ich zur Anwendung im Schmetterling Argus 3?

Sie melden sich bzw. Ihr Büro ganz normal bei Schmetterling Argus 3 an.

Klicken sie den Reiter/Button "Beratung". In der nun aufgehenden Leiste erscheint der neue Button "Virtual Reality Beratung" ganz rechts.

Nun erscheint neben dem Reiter "Übersicht" zusätzlich der Reiter "Virtual Reality". Direkt danach öffnet sich von selbst ein neues Fenster. Sie sind drin in der Anwendung! Bei Erstanwendung erhalten Sie automatisch eine E-Mail mit den Zugangs-Daten.

## Jetzt ist die Virtual Reality erreicht

So sieht das (automatisch) neu geöffnete Fenster aus. Wir klicken nun z.B. auf AIDA.

Nun sehen Sie die Auswahl an Schiffen, welche sich hinter "AIDA" verbirgt.

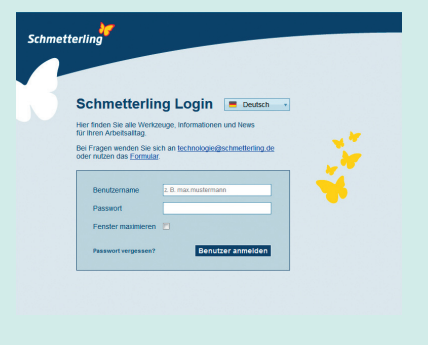

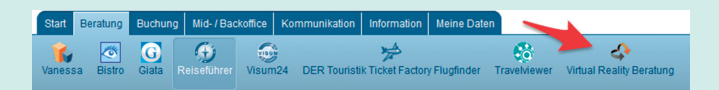

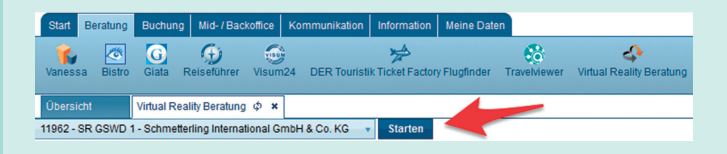

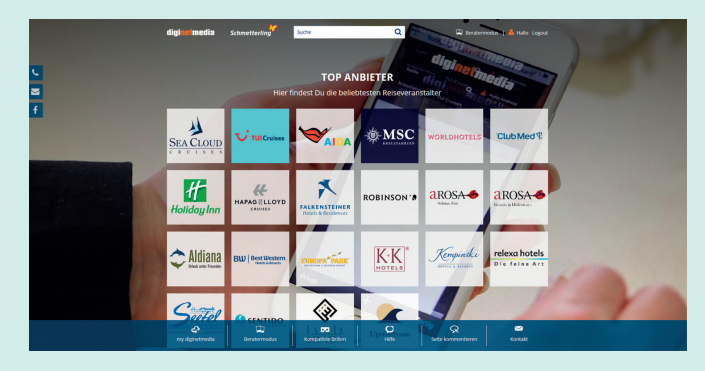

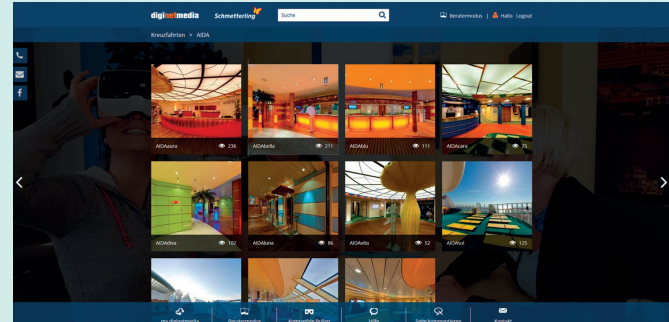

# Aktivieren Sie jetzt das eingesetzte Handy

Melden Sie sich mit dem Telefon im WLAN an, das für Virtual Reality im Reisebüro zur Verfügung steht. Dann geben Sie die folgende Internetadresse ein: http://diginetmedia.de/virtualreality. Drücken Sie Enter oder öffnen Sie die Seite. Dadurch erfolgt der automatische Login zur Plattform von diginetmedia. So gelangt man zum selben Modus, wie er schon am PC dargestellt wird. Bitte beachten Sie, dass das Handy und der PC sich im gleichen Netzwerk befinden müssen. Damit das Handy mit der VR-Technik am PC "verbunden" ist, müssen Sie an Ihrem Router die WLAN-Funktion aktivieren. Hierbei ist es egal, ob Ihr Reisebüro über WLAN oder über ein LAN-Kabel mit dem Internet verbunden ist.

Um nun nicht einfach nur in 2D zu schauen, muss das Handy in eine Virtual Reality-Brille gesteckt werden. Hier einige Beispiele von zurzeit am Markt erhältlichen. Zum Beispiel: Cardboard, Samsung Gear VR, Homido, Oculus Rift

Wenn Sie statt des Beratungs z.B. auf den Button "Kompatible Brillen" klicken, öffnet sich die hier zu sehende Brillenauswahl.

## Weiter zum Beratermodus

Nun geht es daran, in den Beratermodus (nur über den PC!) zu wechseln. Mit diesem kann man als Expedient sehen, was der Handy-Nutzer im Augenblick sieht.

Im Beratermodus wird das Handy also mit dem Berater-PC verbunden.

So steuern Sie durch das Film-Angebot: Am linken und rechten Rand des erscheinenden Bildes/Videos finden Sie jeweils einen Pfeil. Der linke Pfeil öffnet eine Navigation, über die Sie weitere Räume/Bereiche betreten können. Der rechte Pfeil öffnet einen Deckplan (gilt nur für Schiffe). Dies können Sie am PC sehen und am Handy mit Ihren Augen steuern. In der Bildmitte sind Punkte, die man ebenfalls ansteuern kann. Dort geht es zum Beispiel in den nächsten Raum.

Hinweis: Zurzeit wird daran gearbeitet, dass man vom PC aus das Handy als Berater steuern kann.

#### Genug gesehen?

Zurück zur Übersicht gelangt man mit einem Klick auf das Logo von diginetmedia, welches oben links zu finden ist.

Grundsätzlich gilt: Sie können den angebotenen Virtual Reality-Content auch ohne weiteres am Rechner betrachten. Allerdings ist dies nur in 2D möglich. Sie sehen quasi einen Film am PC-Schirm.

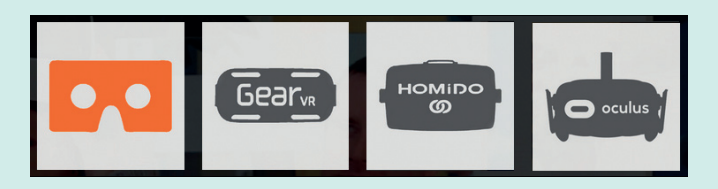

i https://diginetmedia.de/virtualreality

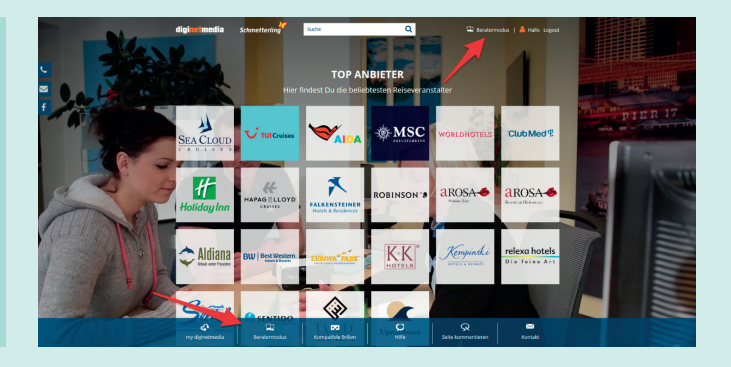

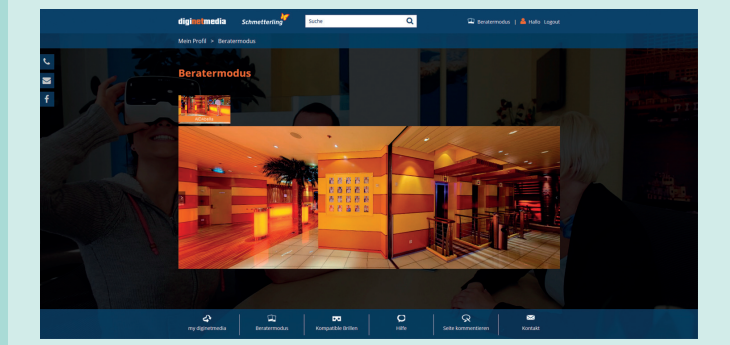

| digi <mark>net</mark> media | Schmetterling | Suche C | ۹. | 😰 Beratermodus   📥 Hallo Logout |
|-----------------------------|---------------|---------|----|---------------------------------|
| Mein Profil > Beratermodus  |               |         |    |                                 |